# HOW TO UPDATE YOUR 401(K) BENEFICIARIES

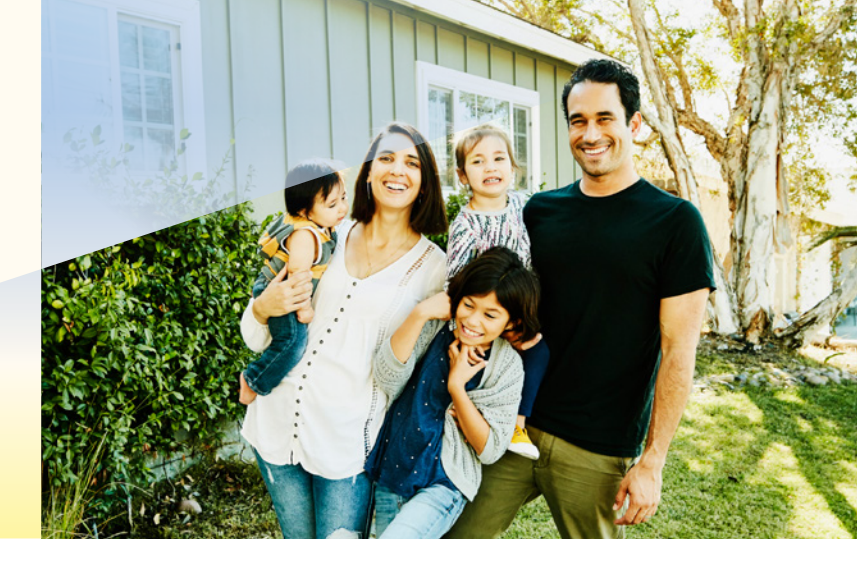

#### Step 1:

Log into your Empower Retirement account at **empowermyretirement.com**.

#### Step 2:

Once logged in, click "Account," then "Account Overview" at the top of the page.

### Home / Account / Account Overview

#### ACCOUNT INFORMATION

| Account overview         |  |  |  |
|--------------------------|--|--|--|
| Balance                  |  |  |  |
| Rate of return           |  |  |  |
| Transaction history      |  |  |  |
| Statements and documents |  |  |  |
| Beneficiaries            |  |  |  |
| Manage bank accounts     |  |  |  |
| Upload documents         |  |  |  |

#### Step 3:

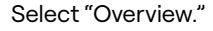

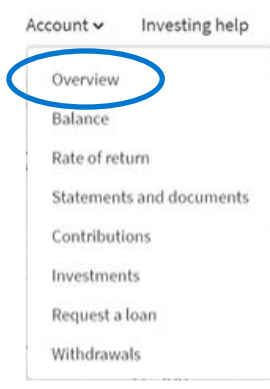

#### Step 4:

Navigate to "Beneficiaries" under Account Information.

#### ACCOUNT INFORMATION

Account overview Balance Rate of return Transaction history Statements and documents Beneficiaries Manage bank accounts Upload documents

## sunrun

#### Step 5:

You must designate at least one primary beneficiary.

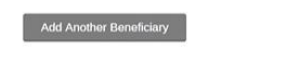

Confirm & Continue

Beneficiaries may include your spouse/domestic partner, child, sibling, grandchild, parent, your estate or a trust.

| Beneficiary type  | Contingent Primary                                                                                                    |
|-------------------|----------------------------------------------------------------------------------------------------|
| My beneficiary is | ×                                                                                                    |
| ancel             | An Individual<br>Other<br>Spouse<br>Domestic Partner<br>Child<br>Sibling<br>Grandchild<br>Parent<br>My Estate<br>A Trust |

#### Step 6:

Enter your beneficiaries' information, including their full name, date of birth, Social Security number, address and phone number. If you are designating a trust, you must enter the trust's tax identification number. Click "Continue" and follow the rest of the prompts.

| <b></b> | Beneficiary type  |        |        | Contingent | Primary |
|---------|-------------------|--------|--------|------------|---------|
| Ø       | My beneficiary is |        | Spouse |            | ¥       |
| 23      | Spouse            |        |        |            |         |
|         | FIRST             | MIDDLE | LAST   |            | SUFFIX  |

### SUNRUN